版本: V4.1

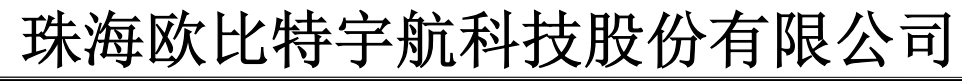

| 目 | 录 |
|---|---|
|   |   |

| 目 | 录                              | 2 - |
|---|--------------------------------|-----|
| 1 | 介绍                             | 1   |
|   | 11 概录                          | 1   |
|   | 1.1 佩廷                         | 1   |
|   | 13 获得 V8MON                    | 1   |
|   | 1.4 安装                         | 2   |
|   | 1.5 问题报告                       | 2   |
| 2 | 调试原理                           | 3   |
|   | 2.1 概述                         | 3   |
|   | 2.2 目标设定初值                     | 4   |
| 3 | 操作说明                           | 7   |
|   | 3.1 概述                         | 7   |
|   | 3.2 启动 V8MON                   | 7   |
|   | 3.3 V8MON 命令说明                 | 8   |
|   | 3.4 常规调试操作                     | 12  |
|   | 3.4.1 文件下载                     | 12  |
|   | 3.4.2 程序运行                     | 12  |
|   | 3.4.3 插入断点和监测点                 | 13  |
|   | 3.4.4 <i>查看寄存器</i>             | 14  |
|   | 3.4.5 查有内存                     | 14  |
|   | 3.4.6 使用 trace buffer          | 16  |
|   | 5.4./ 应用程序打印制出<br>2.4.9 法控日左乏法 | 1/  |
|   | 5.4.8 <i>任</i>                 | 18  |
|   | 3.4.9 <i>多处理确义持</i>            | 10  |
|   | 3.6 GDB 调试                     | 19  |
|   | 361 原理及作用                      | 19  |
|   | 3.6.2 连接gdb                    | 21  |
|   | 3.6.3 <i>调试应用程序</i>            | 22  |
|   | 3.6.4 断开 gdb                   | 23  |
|   | 3.6.5 限制条件                     | 23  |
|   | 3.7 FLASH 操作                   | 23  |
| 4 | 接口形式                           | 25  |
| 附 | 录: V8MON 命令描述                  | 26  |

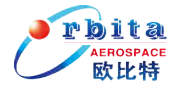

# 1 介绍

#### 1.1 概述

V8MON是一种针对SPARC V8架构系列处理器的PC端监视调试软件,其原理是:在 PC端建立与处理器内部DSU单元的直接通讯,通过人机交互的方式实现远端代理调 试。

V8MON主要包括下列功能:

- ▶ 可以直接对系统的所有寄存器和内存进行读/写操作;
- ▶ 内建反汇编器和trace buffer管理单元;
- ▶ 支持程序的下载和运行;
- ▶ 断点(breakpoint)和监控点(watchpoint)管理;
- ▶ 支持与GNU调试器(gdb)的远程连接;
- ▶ 可选择RS232、以太网等多种连接方式;
- ▶ 支持与集成开发环境0rion3.0/4.0/5.0的连接。

#### 1.2 支持平台及系统要求

V8MON目前提供如下两个操作系统平台的支持:

- ➤ Linux桌面版;
- ➢ WINDOWS (2000/NT/XP): 必须要安装Cygwin软件包,此软件包可以在安装集成开发环境0rion4.0/5.0/6.0后获得。

#### 1.3 获得 V8MON

最新的V8MON可以从欧比特公司网站 <u>http://www.myorbita.net</u> 获得, V8MON可自由下载。

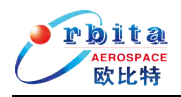

#### 1.4 安装

V8MON为免安装软件,将V8MON可执行文件(v8mon.exe及其库文件)拷贝到PC机 硬盘C:\orbita\cygwin\bin之后,就可以直接使用了。如果您已经安装Orion6.0集 成开发环境,建议您将V8MON可执行文件拷贝到Orion的执行目录下(Windows平台为 c:\orbita\cygwin\bin),否则您需要将拷贝路径添加到系统环境变量之中,这样 使用时系统就能够自动找到V8MON了。

#### 1.5 问题报告

您在使用中如果发现什么问题或者有什么建议,可以将问题报告或描述信息发送到 <u>support@myorbita.net</u>,我们会第一时间跟踪、解决您的问题。

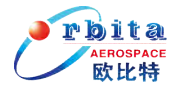

### 2 调试原理

#### 2.1 概述

V8MON的调试主要依赖于处理器内部的DSU调试单元,DSU调试单元可以独立于IU 处理单元在AHB总线上产生读写时序,所以可以直接到访问处理器上的各种资源, V8MON通过串口、以太网、JTAG等方式与硬件系统相连,通过发送指令的方式与DSU 调试单元进行交互,从而完成对硬件系统的调试。可以看到这种调试模式无需在硬 件系统上烧写监控调试软件,也不需要借助硬件仿真器,甚至不需要硬件处理单元 的参与。

V8MON支持LEON2核、LEON3核、LEON4核处理器类型。V8MON默认连接LEON3/4核 处理器,如果选择LEON2核处理器,在连接命令添加 –leon2 选项。V8MON与目标硬 件连接结构图如下:

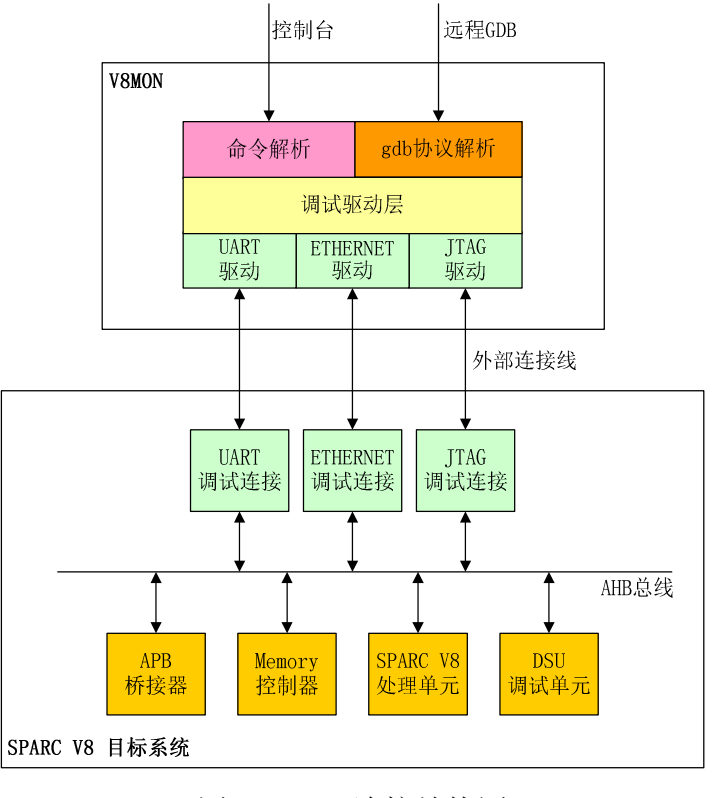

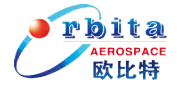

V8MON有两种操作模式:命令行模式和GDB模式。在命令行模式下,V8MON命令通 过窗口终端控制台手工输入,V8MON通过DSU协议把指令传输给目标系统DSU调试单 元;在GDB模式下,V8MON作为一个网关,V8MON首先把客户端通过远程GDB协议发过 来的GDB命令翻译为调试指令,再通过DSU协议把调试指令传输给目标系统DSU调试单 元。

V8MON可以分为3层,包括:命令层,调试驱动层和调试接口层。

- 命令层:由命令解析器组成,可以解析一般通用的用户命令,例如:下载、 运行等。
- 调试驱动层:实现特殊的命令,这些命令与目标处理器的构造相关。V8MON 在启动的时候会扫描目标硬件,检测当前处理器类型及其配置。如果是支持 的处理器,调试驱动层激活,可以执行特殊的调试命令。对于特定的处理器, 这些特殊命令只包括对存储控制器的检测命令和对CPU的特殊程序调试命 令。
- ▶ 接口驱动层:实现调试连接协议(DSU protocol),通过协议与目标系统的 DSU单元通讯。

#### 2.2 目标设定初值

当V8MON启动连接目标系统时,它首先扫描系统的指定IP核

(Leon2/Leon3/Leon4)是否存在,扫描过程主要是通过读写相关寄存器来完成,扫描不但可以确认硬件单元是否存在,还可以确认目标系统的某些指标参数,如系统时钟频率、SRAM大小、SRAM位宽等。扫描失败V8MON将自动退出;扫描成功,V8MON 会根据用户参数对系统进行一定程度的初始化,如串口波特率、堆栈位置等。初始 化完成后,V8MON将目标系统硬件配置信息打印输出到控制台。

**需要注意的是:** V8MON启动连接时对目标系统硬件参数的检测值和设定值不一定 准确,检测值仅当参考,设定值如果存在误差用户可以通过命令直接修改。

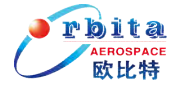

| \$ v8mon.exe -i -u -uart /c | ev/ttyS1                        |
|-----------------------------|---------------------------------|
| SPARC V8 debug monitor, v   | ersion v5.3.0, build 2017/11/14 |
| Copyright (C) Orbita Inc    | - all rights reserved.          |
| Comments or bug-reports t   | o support@myorbita.net          |
| port /dou/ttyS1 @ 115200    | haud                            |
| port / dev/ tty51 @ 115200  | Dauu                            |
| initialising                |                                 |
| LEON4 SPARC V8 processor    |                                 |
| LEON4 SPARC V8 processor    |                                 |
| LEON4 SPARC V8 processor    |                                 |
| LEON4 SPARC V8 processor    |                                 |
| processor frequency :       | 99.1 MHz                        |
| register windows :          | 8                               |
| hardware mul/div :          | yes                             |
| floating-point unit :       | GRFPU                           |
| instruction cache :         | 4 * 8 kbytes, 4*8 bytes/line    |
| data cache :                | 4 * 4 kbytes, 4*8 bytes/line    |
| hardware breakpoints :      | 2                               |
| sram width :                | 32 bits                         |
| sram banks :                | 1                               |
| sram bank size :            | 8192 kbytes                     |
| ddr2 width :                | 32 bits                         |
| ddr2 size :                 | 256 Mbytes                      |
| ddr2 hz                     | 800MHz                          |
| stack pointer :             | 0x407ffff0                      |
| target system link succes   | S!                              |
| vomon/                      |                                 |

比较详细的系统数据用户可以通过'info sys'指令获得:

```
v8mon>info sys
1 LEON4 SPARC V8 Processor (ver 0x0)
    cpu#0:
    win 8, hwbp 2, V8 mul/div, lddel 1, GRFPU
    icache 4 * 8 kbytes, 4*8 bytes/line
    dcache 4 * 4 kbytes, 4*8 bytes/line
    cpu#1:
    win 8, hwbp 2, V8 mul/div, lddel 1, GRFPU
    icache 4 * 8 kbytes, 4*8 bytes/line
    dcache 4 * 4 kbytes, 4*8 bytes/line
    cpu#2:
    win 8, hwbp 2, V8 mul/div, lddel 1, GRFPU
    icache 4 * 8 kbytes, 4*8 bytes/line
    cpu#2:
    win 8, hwbp 2, V8 mul/div, lddel 1, GRFPU
    icache 4 * 4 kbytes, 4*8 bytes/line
    cpu#2:
    win 8, hwbp 2, V8 mul/div, lddel 1, GRFPU
    icache 4 * 4 kbytes, 4*8 bytes/line
    dcache 4 * 4 kbytes, 4*8 bytes/line
    icache 4 * 4 kbytes, 4*8 bytes/line
    dcache 4 * 4 kbytes, 4*8 bytes/line
    dcache 4 * 4 kbytes, 4*8 bytes/line
    dcache 4 * 4 kbytes, 4*8 bytes/line
    dcache 4 * 4 kbytes, 4*8 bytes/line
    dcache 4 * 4 kbytes, 4*8 bytes/line
    dcache 4 * 4 kbytes, 4*8 bytes/line
    dcache 4 * 4 kbytes, 4*8 bytes/line
    dcache 4 * 4 kbytes, 4*8 bytes/line
    dcache 4 * 4 kbytes, 4*8 bytes/line
    dcache 4 * 4 kbytes, 4*8 bytes/line
    dcache 4 * 4 kbytes, 4*8 bytes/line
    dcache 4 * 4 kbytes, 4*8 bytes/line
    dcache 4 * 4 kbytes, 4*8 bytes/line
    dcache 4 * 4 kbytes, 4*8 bytes/line
    dcache 4 * 4 kbytes, 4*8 bytes/line
```

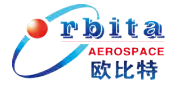

|    | cpu#3:                                            |
|----|---------------------------------------------------|
|    | win 8, hwbp 2, V8 mul/div, lddel 1, GRFPU         |
|    | icache 4 * 8 kbytes, 4*8 bytes/line               |
|    | dcache 4 * 4 kbytes, 4*8 bytes/line               |
| 2  | FT Memory Controller (ver 0x1)                    |
|    | ahb: 0x00000000 - 0x20000000                      |
|    | ahb: 0x20000000 - 0x40000000                      |
|    | ahb: 0x40000000 - 0x80000000                      |
|    | ahb: 0x80000000 - 0x80000100                      |
|    | 32-bit prom @ 0x0000000                           |
| _  | 32-bit static ram: 1 * 8192 kbyte @ 0x40000000    |
| 3  | DDR2 Controller (ver 0x1)                         |
|    | ahb: 0x6000000 - 0x8000000                        |
|    | ahb: $0xFFE00000 - 0xFFE00100$                    |
|    | 32-bit FIDDK2: 1 * 256 Mbyte @ 0x60000000 800 MHz |
| 4  | AUD / ADD Bridge (von 0v0)                        |
| 4  | AHD/AFD BITUge (Ver 0x0)                          |
| 5  | LEONA Debug Support Unit (ver Ox1)                |
| 0  | ahb: 90000000 - a0000000                          |
| 6  | Generic APB UART1 (ver 0x1)                       |
|    | apb: 80000100 - 80000200                          |
|    | baud rate 38400                                   |
| 7  | Multi-processor Interrupt ctrl (ver 0x3)          |
|    | apb: 80000200 - 80000300                          |
| 8  | Modular Timer Unit (ver 0x0)                      |
|    | apb: 80000300 - 80000400                          |
|    | 16-bit scaler ,2 $*$ 32 bit timers                |
| 9  | General purpose I/O port (ver 0x0)                |
|    | apb: 80000600 - 80000700                          |
| 10 | AHB Debug UART (ver OxO)                          |
|    | apb: 80000700 - 80000800                          |
|    | baud rate 115200, abb frequency 99.1              |
| 11 | GK Ethernet MAC (Ver UXU)                         |
|    | app: $50000000 - 50001000$                        |
|    | euci ip 192.108.0.95, builer 2 kbyte              |

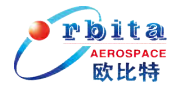

## 3 操作说明

#### 3.1 概述

V8MON的执行操作主要由以下三个部分组成:

- ▶ 连接目标系统并检测系统参数;
- ▶ 加载应用程序及执行用户命令;
- ▶ 与GDB工具连接,并通过GDB协议进行调试。

下面将分别描述这些过程如何被执行。

#### 3.2 启动 V8MON

V8MON通过控制台命令行启动,启动命令为:

#### \$ v8mon [option]

[option]为可选启动参数。在未指定启动参数的情况下,V8M0N将通过串口与目标系统进行连接,默认使用调试主机的串口1(ttyS0),连接波特率为115200。

启动参数说明如下:

- -baud baudrate 指定DSU连接串口的波特率,默认情况下为115200。可选的波特率有:9600,19200,38400,57600,115200等;波特率超过 115200时目标系统和调试主机都需要使用特殊串口;
- -c batch\_file 在启动时运行批处理文件;

-ddrinit 在扫描检测ddr2之前初始化ddr2 phy;

-edac 使能Memory控制器的EDAC功能(在硬件支持的情况下);

-eth 使用以太网连接目标系统(仅LEON3/4核支持);

-freq sysclk 忽略扫描结果直接指定目标系统的总线频率,单位为MHZ;

-gdb 在启动时直接打开gdb监听服务功能;

- -i 启动时初始化目标系统;
- -ip *ip* 指定目标系统ip;

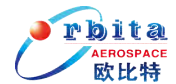

| -leon2        | 强制为LEON2工作模式;                       |
|---------------|-------------------------------------|
| -leon3        | 强制为LEON3工作模式;                       |
| -leon4        | 强制为LEON4工作模式;                       |
| -nosram       | 目标系统没有SRAM;                         |
| -nddr         | 目标系统没有DDR2;                         |
| -port gdbport | 指定gdb监听服务的端口号, 默认值是 2222;           |
| -stack val    | 忽略扫描结果直接指定应用软件运行时的堆栈地址;             |
| -u            | 设置目标系统的UART1为回送模式,并将其输出显示在V8MON控    |
|               | 制台上;                                |
| -uart device  | 默认情况下,V8MON使用主机端的串口1与目标系统连接,这个      |
|               | 串口可以被重新指定。device名称依赖于主机端的操作系统,      |
|               | 如:在Linux操作系统(或类UNIX系统)下,ttySO表示串口1, |
|               | ttyS1表示串口2, ttyS2表示串口3, 依次类推;       |
| -mp           | 使能多处理器模式(所有处理器使能, 仅LEON3/4多核处理器支    |
|               | 持)。                                 |

#### 3.3 V8MON 命令说明

V8MON正常启动后,用户就可以通过V8MON命令行进行命令输入了,下面是V8MON的一些通用命令说明。

| ahb | [length]                    | 打印指定长度的trace buffer中ahb数据信息,长度默        |  |  |
|-----|-----------------------------|----------------------------------------|--|--|
|     |                             | 认为10条;                                 |  |  |
| ahb | force [0/1]                 | 使能或禁止AHB trace buffer;                 |  |  |
| ahb | timer [0/1]                 | 使能timetag计数;                           |  |  |
| ahb | status                      | 打印AHB trace buffer设置;                  |  |  |
| ahb | filter [addresses           | /reads/writes] [0/1]                   |  |  |
|     | 使能或禁止filter选项(仅当dsu核支持)。当使能 |                                        |  |  |
|     |                             | addresses filter, 第二个ahb断点寄存器将用作filter |  |  |
|     |                             | range;                                 |  |  |

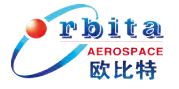

| ahb filter range <addr< th=""><th>&gt; <mask></mask></th></addr<>     | > <mask></mask>                      |
|-----------------------------------------------------------------------|--------------------------------------|
|                                                                       | 当filter addresses使能,设置需要进行filter的AHB |
|                                                                       | trace buffer基地址和屏蔽码                  |
| ahb filter mmask <mask< th=""><th>〉设置需要排除在外的AHB masters;</th></mask<> | 〉设置需要排除在外的AHB masters;               |
| ahb filter smask <mask< th=""><th>〉设置需要排除在外的AHB slaves;</th></mask<>  | 〉设置需要排除在外的AHB slaves;                |
| ahb filter performance                                                | [0/1]                                |
|                                                                       | 使能或禁止连接到performance计数器的信号过滤器;        |
| <pre>batch <file_name></file_name></pre>                              | 运行一个命令批处理文件; file_name为文件名;          |
| break [addr]                                                          | 无参数时为打印断点信息, 接参数为增加软断点; addr         |
|                                                                       | 为断点地址;                               |
| <pre>bwatch [addr] [mask] [.</pre>                                    | read/write]                          |
|                                                                       | 显示或添加AHB监控点; addr 为监控地址, mask为地址     |
|                                                                       | 屏蔽码,read和write为访问方向,缺省则为双向。          |
| cont                                                                  | 程序在断点处往下继续运行;                        |
| cpu [enable/disable/ac                                                | tive] cpuid                          |
|                                                                       | 切换处理器状态(针对多核处理器);没有参数时将打             |
|                                                                       | 印各处理器的状态。                            |
| dcache [0/1]                                                          | 无参数为显示数据cache所有内容;参数为0时,禁止数          |
|                                                                       | 据cache,参数为1时,使能数据cache;              |
| <pre>delete [bpnum]</pre>                                             | 删除断点,无参数则删除所有断点;带参数时,删除指             |
|                                                                       | 定断点; bpnum为断点号;                      |
| disas <addr>[length]</addr>                                           | 将一段内存地址的数据反汇编后显示;                    |
| echo                                                                  | 在控制台上输出字符串信息;                        |
| float                                                                 | 显示FPU寄存器的内容;                         |
| flash                                                                 | 打印显示v8mon支持的flash类型;                 |
| <pre>flash [-type] [addr]</pre>                                       | 检测指定地址和类型的flash配置,地址默认0;             |
| flash erase [range / a                                                | 11]                                  |
|                                                                       | 擦除指定数量的flash 分区;                     |

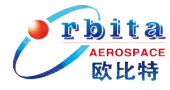

| flash load <file> [add</file> | lr]                               |
|-------------------------------|-----------------------------------|
|                               | 把指定的bin文件写入指定的地址中,地址默认0;          |
| gdb [port]                    | 在指定端口上启动gdb监听服务,port为端口,未指定       |
|                               | 端口则默认使用端口2222;                    |
| go [addr]                     | 不初始化,从指定地址执行程序; addr为开始地址,缺       |
|                               | 省则为0x40000000;                    |
| hbreak [addr] [mask]          | 无参数时为打印断点信息, 接参数为增加硬断点; addr      |
|                               | 为断点地址, mask是地址屏蔽, 缺省则为0xfffffffc; |
| help                          | 显示命令的使用帮助信息;                      |
| <pre>hist [length]</pre>      | 打印指定长度的trace buffer中信息,指令和AHB数据   |
|                               | 都将被打印,长度默认各为10条;                  |
| icache [0/1]                  | 无参数为显示指令cache内容;参数为0时,禁止指令        |
|                               | cache,参数为1时,使能指令cache;            |
| info [drivers/libs/reg        | r/sys]                            |
|                               | 显示目标系统中的设备驱动、硬件库、寄存器值、系统          |
|                               | 配置等信息;                            |
| <pre>inst [length]</pre>      | 打印指定长度的指令trace buffer中信息,长度默认各    |
|                               | 为10条;                             |
| <pre>inst filter[filt]</pre>  | 打印或设置指令trace buffer filter;       |
| <pre>load file_name</pre>     | 加载文件到目标系统的内存中(文件必须为elf32格         |
|                               | 式);                               |
| leon                          | 打印常用leon寄存器,相当于info reg;          |
| 12cache [en/dis]              | 使能或者关闭L2CACHE;                    |
| <b>mem</b> [addr][length]     | 显示指定的内存区域的内容;                     |
| <pre>mcfgl [value]</pre>      | 设置memory寄存器1的缺省值,当执行run或者load命令   |
|                               | 时memory寄存器将被设置为这些缺省值重新;无参数则       |
|                               | 打印当前值;                            |
| <pre>mcfg2 [value]</pre>      | 设置memory寄存器2的缺省值,其它与Mcfg1命令相同;    |

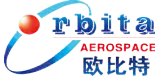

| <pre>mcfg3 [value]</pre>                | 设置memory寄存器3的缺省值,其它与Mcfg1命令相同;      |  |  |  |
|-----------------------------------------|-------------------------------------|--|--|--|
| mmu                                     | 打印mmu寄存器;                           |  |  |  |
| mmu [mctr1/ctxp/ctx] v                  | al 设置相关mmu寄存器的值;                    |  |  |  |
| quit                                    | 退出v8mon(也可以使用Ctrl+c强行退出);           |  |  |  |
| register [win]                          | 显示IU寄存器;win:win0 到 win7。缺省时默认为win0; |  |  |  |
| run [addr]                              | 开始执行程序,开始地址未指定则默认从程序入口地址            |  |  |  |
|                                         | 开始执行;                               |  |  |  |
| shell <cmd></cmd>                       | 执行shell命令;                          |  |  |  |
| symbols                                 | 显示符号表信息或者从文件中加载符号表;                 |  |  |  |
| <pre>stack [val]</pre>                  | 显示或设置堆栈指针;                          |  |  |  |
| <b>step</b> [n]                         | 执行单步,或执行[n]次;                       |  |  |  |
| <pre>tmode [proc/ahb/both/n</pre>       | one]                                |  |  |  |
|                                         | 查看或设置调试追踪功能模式,可选仅处理器、ahb数据、         |  |  |  |
|                                         | 处理器及ahb数据、不追踪四种。                    |  |  |  |
| <pre>verify <filename></filename></pre> | 比较文件与内存数据是否一样;                      |  |  |  |
| wash                                    | 清除所有SRAM地址中的内容,不支持ddr2;             |  |  |  |
| watch [addr] [mask] [r                  | ead/write]                          |  |  |  |
|                                         | 显示或添加数据监控点; addr 为监控地址, mask为地      |  |  |  |
|                                         | 址屏蔽码,read和write为访问方向,缺省则为双向。        |  |  |  |
|                                         |                                     |  |  |  |

wmem *<addr> <data>* 写指定的数据到指定的内存地址中;

以上这些命令支持缩写格式,缩写定义参见附录2。同时命令行中支持Tab功能 键,在输入符号表和文件名时,用户输入部分字符后按Tab键,系统将自动匹配到全 部字符。

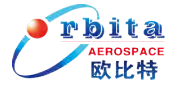

#### 3.4 常规调试操作

#### 3.4.1 文件下载

通过1oad命令可以将一个SPARC V8体系的应用程序下载到目标系统中:

| [Nr]                   | Name       | Туре     | Addr     | Off      | Size     |  |
|------------------------|------------|----------|----------|----------|----------|--|
| [1]                    | .text      | PROGBITS | 4000000  | 00010000 | 00009d80 |  |
| [2]                    | .data      | PROGBITS | 40009d80 | 00019d80 | 00000770 |  |
| total size:42224 bytes |            |          |          |          |          |  |
| entry p                | point: 0x4 | 0000000  |          |          |          |  |
| v8mon>                 |            |          |          |          |          |  |
|                        |            |          |          |          |          |  |

V8MON支持的文件格式为elf32-sparc。V8MON内建有ELF解析器,可以将程序的每个功能段正确的下载到对应的链接地址上,下载完成后程序运行时的%pc指针指向程序的入口地址。

下载过程中,控制台将输出段地址、段字节大小、程序入口地址等信息。

#### 3.4.2 程序运行

运行程序之前,必须先下载程序,而下载的程序必须确保是经过sparc-rtems或 sparc-elf工具链编译得到;使用run命令可以运行已下载的程序。

| v8mon>lo stanford.out          |          |          |                      |    |          |                  |        |      |     |
|--------------------------------|----------|----------|----------------------|----|----------|------------------|--------|------|-----|
| [Nr]                           | Nam      | ie Ty    | ре                   |    | Addr     | Off              | Size   |      |     |
| [1]                            | .text    | PR       | OGBITS               | 40 | 000000   | 00010000         | 0000c5 | 40   |     |
| [2]                            | .data    | PR       | PROGBITS 4000c540 00 |    | 0001c540 | 001c540 00000770 |        |      |     |
| total                          | size:52  | 400 byte | S                    |    |          |                  |        |      |     |
| entry                          | point:   | 0x400000 | 00                   |    |          |                  |        |      |     |
| v8mon                          | >ru      |          |                      |    |          |                  |        |      |     |
| Start                          | ing      |          |                      |    |          |                  |        |      |     |
| Perm                           | Towers   | Queens   | Intmm                | Mm | Puzzle   | e Quick          | Bubble | Tree | FFT |
| 0                              | 0        | 0        | 16                   | 0  | 34       | 0                | 16     | 0    | 17  |
|                                |          |          |                      |    |          |                  |        |      |     |
| Nonf1                          | oating p | oint com | posite               | is | 7        |                  |        |      |     |
| Floating point composite is 14 |          |          |                      |    |          |                  |        |      |     |
| Program exited normally.       |          |          |                      |    |          |                  |        |      |     |
| v8mon                          | >        |          |                      |    |          |                  |        |      |     |

目标系统的UART1用来输出应用程序的打印信息,这些信息并不能从V8MON的控

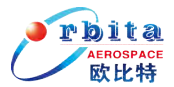

制台显示,而如果使用-u参数启动V8MON,V8MON将初始化目标系统的UART1为回采模式,这样DSU单元可以读到从UART1输出的信息,进而可以在V8MON控制台上把这些信息显示出来。

程序运行过程中可以使用Ctrl+c快捷键中止运行;运行程序后如果要再次运行 程序,必须再次下载程序,原因是程序的.data段数据已经被更改,需要还原为初始 值。

#### 3.4.3 插入断点和监测点

程序下载完后,可以通过break或hbreak命令设置断点,其中break命令用来添加一个软断点(ta 1),而hbreak命令是通过IU单元的watchpoint寄存器添加插入一个硬断点,在调试只读代码(如程序在ROM中运行)时只能使用硬断点。

一个断点只能作用于一个字的地址,当程序运行到此地址时,系统切换到调试 模式。软断点可以设置在基于RAM的代码段的任何位置,包括禁止trap的区域(如 trap处理函数中);系统提供两个硬断点,设置硬断点将冻结系统的trace buffer。

以下示例演示软断点的相关操作。

添加断点:

| v8mon> <b>bre</b> | 0x40001000 |
|-------------------|------------|
| v8mon> <b>bre</b> | main       |
| v8mon>            |            |
|                   |            |
| 显示已有断点:           |            |

```
v8mon> bre
num address type
1 : 0x40001000 (soft)
2 : 0x400012ec (soft)
v8mon>
```

```
删除断点:
```

v8mon> **de1** v8mon> **bre** num address type v8mon>

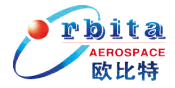

#### 3.4.4 查看寄存器

在命令行下可以随时输入reg命令查看窗口寄存器的当前值:

| v8mon2      | > reg                |                      |               |          |             |  |
|-------------|----------------------|----------------------|---------------|----------|-------------|--|
|             | INS                  | LOCALS               | OUTS          | GLOBALS  |             |  |
| 0:          | 00000000             | 00000000             | 000000C       | 00000000 |             |  |
| 1:          | 00000000             | 40001024             | 40007400      | 00000001 |             |  |
| 2:          | 00000000             | 40001028             | 00000000      | 00000006 |             |  |
| 3:          | 00000000             | 00000000             | 00000000      | 00000074 |             |  |
| 4:          | 00000000             | 00000000             | 00000000      | 00000001 |             |  |
| 5:          | 00000000             | 00000000             | 00000000      | 00000770 |             |  |
| 6:          | 403FFE00             | 00000000             | 403FFD98      | 00000001 |             |  |
| 7:          | 40001208             | 00000000             | 400012F8      | 00000000 |             |  |
| psr:        | F24010C6             | wim: 0000            | 0001 tbr:     | 40000800 | y: 00000000 |  |
| pc:<br>npc: | 40000800<br>40000804 | 91d02000<br>01000000 | ta 0x0<br>nop |          |             |  |

也可以使用 reg wn命令查看指定窗口寄存器的值,其中n表示窗口号。使用float 指令可以查看FPU寄存器的值(存在FPU运算单元的前提下)。

#### 3.4.5 查看内存

可以通过mem命令查看任何内存地址上的内容, mem命令的参数包括目标地址和 长度(单位为字节),这两个参数都可以缺省,但不允许存在没有目标地址而有长 度的情况,允许存在没有长度而有目标地址的情况。如果符号表被加载,可以使用 文本符号代替地址。

|   | v8m   | on> <b>mem (</b> | )x0 20   |          |          |              |    |
|---|-------|------------------|----------|----------|----------|--------------|----|
|   | 0     | 0000000          | 00000000 | 00000000 | 00000000 |              |    |
|   | 10    | 0000000          | 00000000 | 00000000 | 00000000 |              |    |
|   | v8m   | on>              |          |          |          |              |    |
|   | 数据显示  | 是将以16            | 进制32位数   | (据对齐方:   | 式显示,1    | 16个字节内容显示一行, | 每行 |
| 前 | 面为首字节 | *地址,中            | 间为数据内    | 内容,后面    | 为数据对     | 应的ASCII码。    |    |

地址参数和长度参数如果不被4整除,系统将自动修正为4的倍数。

Mem命令未接参数时,执行的长度缺省值为64,地址缺省值分两种情况: V8MON

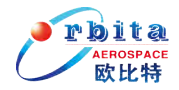

启动后首次使用mem时为0,再次使用时为上次已显示内存段的下一个地址;此功能

在连续查看时将极大的方便用户的操作,如下例:

| v8mc | on> <b>men</b> | 1     |        |      |        |      |        |        |      |        |   |  |
|------|----------------|-------|--------|------|--------|------|--------|--------|------|--------|---|--|
| 0    | 818821         | e0    | 819800 | 000  | 108000 | )1a  | 819000 | 000    | /    |        |   |  |
| 10   | 91d020         | 000   | 010000 | 000  | 010000 | 000  | 010000 | 000    |      |        |   |  |
| 20   | 91d020         | 000   | 010000 | 000  | 010000 | 000  | 010000 | 000    |      |        |   |  |
| 30   | 91d020         | 000   | 010000 | 000  | 010000 | 000  | 010000 | 000    |      |        |   |  |
|      |                |       |        |      |        |      |        |        |      |        |   |  |
| v8mc | on> <b>men</b> | a     |        |      |        |      |        |        |      |        |   |  |
| 40   | a14800         | 000   | 290000 | 000  | 81c522 | 204  | 010000 | 000    | .H). | ″.     |   |  |
| 50   | a14800         | 000   | 290000 | 000  | 81c523 | 300  | 010000 | 000    | .H). | #      |   |  |
| 60   | a14800         | 000   | 290000 | 000  | 81c523 | 378  | 010000 | 000    | .H). | #x     |   |  |
| 70   | 81d820         | 000   | 821000 | 000  | 841000 | 000  | 861000 | 000    |      |        |   |  |
| v8mc | on> <b>men</b> | n Ox4 | £00000 | 00   |        |      |        |        |      |        |   |  |
| 4000 | 00000          | 0134  | 14578  | 2910 | 00004  | 81c5 | 52000  | 010000 | 00   | .4Ex). |   |  |
| 4000 | 00010          | 91d(  | )2000  | 0100 | 00000  | 0100 | 00000  | 010000 | 00   | •••••  |   |  |
| 4000 | 00020          | 91d(  | )2000  | 0100 | 00000  | 0100 | 00000  | 010000 | 00   | •••••  |   |  |
| 4000 | 00030          | 91d(  | )2000  | 0100 | 00000  | 0100 | 00000  | 010000 | 00   | •••••  |   |  |
|      |                |       |        |      |        |      |        |        |      |        |   |  |
| v8mc | on> <b>men</b> | a     |        |      |        |      |        |        |      |        |   |  |
| 4000 | 00040          | a148  | 30000  | 2910 | 00004  | 81c5 | 520dc  | 010000 | 00   | .H).   |   |  |
| 4000 | 00050          | a148  | 30000  | 2910 | 00004  | 81c5 | 5202c  | 010000 | 00   | .H).   | , |  |
| 4000 | 00060          | a148  | 30000  | 2910 | 00004  | 81c5 | 52084  | 010000 | 00   | .H).   |   |  |
| 4000 | 00070          | 91d(  | )2000  | 0100 | 00000  | 0100 | 00000  | 010000 | 00   | •••••  |   |  |
|      |                |       |        |      |        |      |        |        |      |        |   |  |

可以通过disas命令将内存中的内容反汇编成SPARC机器指令进行显示,disas命

令的参数形式和mem命令相同。

| v8mon> <b>d</b> i | s 0x4000000 |       |                      |  |
|-------------------|-------------|-------|----------------------|--|
| 4000000           | ) a0100000  | clr   | %10                  |  |
| 4000004           | 4 29100004  | sethi | %hi(0x40001000), %14 |  |
| 4000008           | 8 81c52000  | jmp   | %14                  |  |
| 4000000           | e 01000000  | nop   |                      |  |
| 40000010          | ) 91d02000  | ta    | 0x0                  |  |
| 4000014           | 4 01000000  | nop   |                      |  |
| 4000018           | 3 01000000  | nop   |                      |  |
| 40000010          | e 01000000  | nop   |                      |  |
| 40000020          | ) 91d02000  | ta    | 0x0                  |  |
| 40000024          | 4 01000000  | nop   |                      |  |
| 4000028           | 3 01000000  | nop   |                      |  |
| 40000020          | e 01000000  | nop   |                      |  |
| 4000030           | ) 91d02000  | ta    | 0x0                  |  |
| 4000034           | 4 01000000  | nop   |                      |  |
| 4000038           | 3 01000000  | nop   |                      |  |

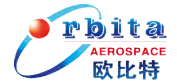

4000003c 01000000 nop

#### 3.4.6 使用 trace buffer

处理器中的trace buffer用来保存最近的执行指令以及最近的AHB总线上的传输 数据,V8MON启动时自动使能trace buffer,启动后用户也可以通过tmode命令使能 或禁止trace buffer。ahb/inst/hist分别用来显示trace buffer中的内容。trace buffer在调 试时可以起到辅助作用,下面是一个典型的调试实例。

```
v8mon> lo stanford.out
[Nr]
         Name
                                Addr
                                         Off
                                                  Size
                   Type
[1]
        .text
                   PROGBITS
                              40000000 00010000 0000c540
                              4000c540 0001c540 00000770
[2]
       .data
                   PROGBITS
total size:52400 bytes
entry point: 0x4000000
v8mon> tm both
combined processor/AHB tracing
v8mon> bre main
v8mon> watch 0x4000a500
watch 4000a500
v8mon> bre
num
         address
                         type
 0
         0x4000513c
                          <soft>
 1
         0x4000a500
                          <watch>
v8mon> ru
 soft breakpoint 0 0x4000513c
v8mon> ahh
time address type data trans size burst mst lock resp tt pil irl
239371467 400042d8 read 38800002 3 2 1 0 0 0 06 0 0
239371469 400042dc read d222a100 3 2 1 0 0 0 06 0 0
239371472 4000a4fc read 00000000 2 2 0 0 0 0 06 0 0
239371480 4000a4fc write 000005d0 2 2 0 0 0 0 06 0 0
239371481 90000000 read 000055f9 2 2 0 3 0 0 06 0 0
v8mon> inst
time address instruction result
239371473 400042bc ld [%o2 + 0xfc], %o0 [0000000]
239371475 400042c0 cmp %o1, %o0 [000005d0]
239371476 400042c4 bgu, a 0x400042cc [0000000]
239371478 400042c8 st %o1, [%o2 + 0xfc] [4000a4fc 000005d0]
239371479 400042cc sethi %hi(0x4000a400), %o2 [4000a400]
```

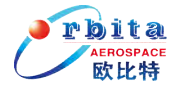

| v8mon> hist                                              |
|----------------------------------------------------------|
| 254992755 40003870 sethi %hi(0x4001f800), %10 [4001f800] |
| 254992759 ahb read, mst=0, size=2 [40003880 94146198]    |
| 254992760 40003874 mov 19, %i0 [00000013]                |
| 254992761 ahb read, mst=0, size=2 [40003884 961423cc]    |
| 254992762 40003878 mov 256, %o0 [00000100]               |
| 254992763 ahb read, mst=0, size=2 [40003888 190fec00]    |
| 254992764 4000387c or %12, 0x28c, %o1 [40014e8c]         |
| 254992765 abb read, mst=0, size=2 [4000388c 7fffff5f]    |
| 254992766 40003880 or %11, 0x198, %o2 [40014598]         |
| 254992767 ahb read, mst=0, size=2 [40003890 9a102000]    |
| 254992769 ahb read, mst=0, size=2 [40003894 b0863fff]    |
| 254992771 40003884 or %10, 0x3cc, %o3 [4001fbcc]         |
| 254992772 40003888 sethi %hi(0x3fb00000), %o4 [3fb00000] |
| 254992773 4000388c call 0x40003608 [4000388c]            |
| 254992774 40003890 mov 0, %o5 [00000000]                 |
|                                                          |

当打印执行指令时,左边第一列是相对时间(指令完成的时间),第二列为指 令地址,第三列为指令内容,最右边括号内的表示指令执行的数据结果,如果是存 储指令则括号内的为存储地址以及存储数据。在进行Trace模式切换时,不能保障 trace buffer中的记录有效,除非重新执行程序或者trace buffer自动溢出。

#### 3.4.7 应用程序打印输出

如果V8MON带-u参数启动,目标系统的串口1将被设置成回采模式,并使能流控制。在应用程序运行时,串口1的接收缓冲将被DSU接管,所有应用程序运行过程中的的打印信息得以在V8MON控制台上显示,这个时候无需再在主机上开一个串口接收器接收目标系统串口1的数据观察运行输出。

此时,有以下两点约束(即针对应用程序编程,也针对用户命令行操作):

1. 串口1的控制寄存器不允许被更改,比如禁止回采模式;

2. 串口1的接收寄存器不允许读操作;

这就意味者-u参数不适用于由mkprom生成的prom映像以及linux操作系统映像,因为它们在启动代码里对UART1进行了专门设置。

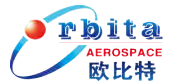

#### 3.4.8 连接目标系统

使用-i参数启动V8MON时,将首先探测系统配置并初始化内存和寄存器。有些情况下并不需要初始化启动,如在定位系统故障,或者在断开后重新连接时,此时必须去掉-i参数,启动后最好手工初始化内存相关寄存器以及程序运行堆栈。

#### 3.4.9 多处理器支持

在多核处理器系统中,可以使用cpu命令来切换各处理器的调试状态。在对称多 核处理器中,处理器的编号为0~n-1,n表示处理器个数。每个处理器可以设置为使 能、禁止两种状态,处理器使能后,将响应run、cont、go等命令。当处理器禁止时, 将处于挂起状态,不响应V8M0N的任何指令。使用cpu enable n 命令将使能对应处 理器,cpu disable n 命令将禁止对应处理器。系统允许同时有多个处理器被使能, 但同时只能有一个处理器被激活。所有的调试命令如查看寄存器、增加断点等只对 被激活的处理器有效,这就允许非并行处理程序在多核系统中执行。用户可以使用 cpu active n 命令来选择对应处理器激活;V8M0N启动后,系统默认为:处理器0 被使能并激活,其它处理器被禁止;使用-mp启动V8M0N时,系统将默认使能所有处 理器。

| v8mon> | сри            |
|--------|----------------|
| cpu 0: | enabled active |
| cpu 1: | disabled       |
| cpu 2: | disabled       |
| cpu 3: | disabled       |
| v8mon> | cpu en 1       |
| cpu 0: | enabled active |
| cpu 1: | enabled        |
| cpu 2: | disabled       |
| cpu 3: | disabled       |
| v8mon> | cpu act 1      |
| cpu 0: | enabled        |
| cpu 1: | enabled active |
| cpu 2: | disabled       |
| cpu 3: | disabled       |
|        |                |

可以使用gdb来调试多处理器系统,gdb连接后,当前被激活的处理器负责接收

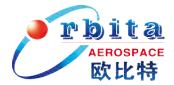

gdb命令。选择其它处理器激活时要断开gdb连接,注意:断开并重连后,gdb仍然 会保存之前的断点设置。

#### 3.5 符号表信息

应用文件下载后,V8MON将自动提取文件中的符号表信息,这些符号可以在一些 用户命令中使用,用来表示对应内存地址,如下:

> v8mon> break main breakpoint 1 main (0x40001ac8) v8mon> dis strlen 3 40001e4c 808a2003 andcc %o0, 0x3, %g0 40001e50 12800016 bne 0x40001ea8 40001e54 96100008 mov %o0, %o3

命令symbols用来从备选文件中提取符号表或者显示当前的符号表信息。

```
v8mon> symbols samples/hello
read 71 symbols
v8mon> symbols
0x40000000 L _trap_table
0x40000000 L start
0x4000102c L _window_overflow
0x40001084 L _window_underflow
0x40001084 L _fpdis
0x40001184 T _flush_windows
0x40001184 T _start
0x40001218 L fstat
```

从用来从备选文件中提取符号表的功能适用在执行文件本身并不包含符号表的 情况,例如bootproms程序以及linux/uClinux应用程序都不包含符号表。

#### 3.6 GDB 调试

#### 3.6.1 原理及作用

. . .

对gdb的支持是V8MON的重要功能,它为使用V8MON进行调试提供了另外一种模式。

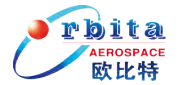

Gdb是GNU软件序列中的调试工具,Gdb可以调试各种程序,包括C、C++、JAVA、 PASCAL、FORAN和一些其它的语言,支持现有的大部分处理器平台,即可用于上位机 软件调试,也可用于嵌入式软件交叉调试。gdb运用广泛,使用简捷,目前已经作为 许多集成开发环境内嵌调试器,Orion系列集成开发环境就是采用gdb+V8MON的模 式实现了图形化交叉调试。与V8MON配合使用的gdb版本为sparc-rtems-gdb。

V8MON通过标准socket接口与gdb连接,V8MON为socket服务器端,gdb为客户端。 V8MON和gdb可以在同一个PC机上运行,也可以在两台不同的PC上运行,这两台机器 之间通过以太网相连;连接后用户可以在主机上用gdb对目标系统进行调试,V8MON 在目标系统与gdb之间进行命令转换,起到桥梁纽带作用。

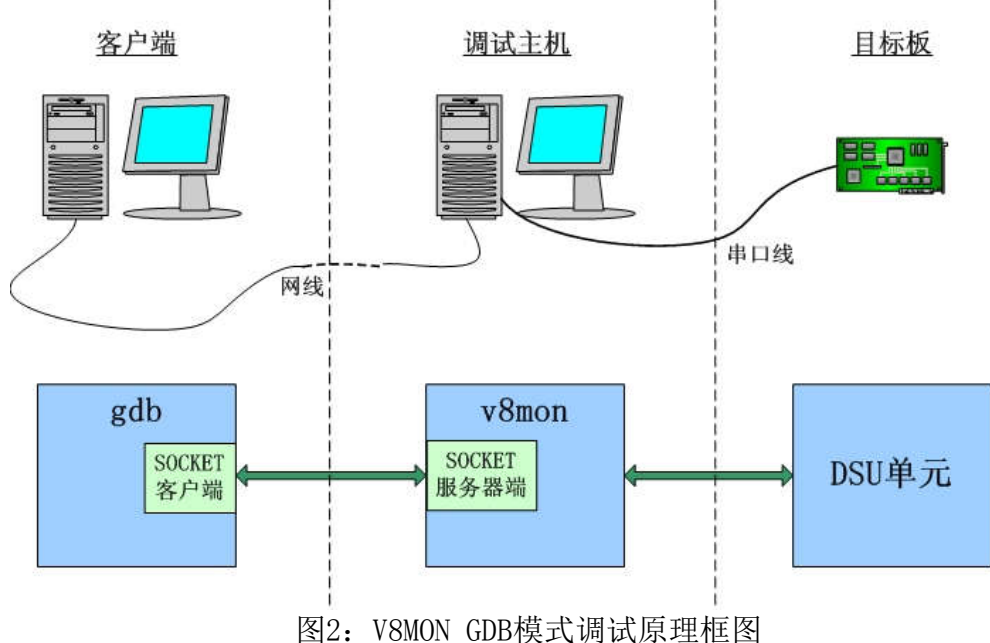

连接原理框图如下:

国名: VOMON ODD (天式)的 国际理论区

借助gdb来调试比用V8MON命令行直接调试有以下好处:

- 用户可以在高级语言层面调试应用程序,如查看变量,源代码级单步执行等; 而命令行方式只能进行汇编指令级调试,能够观察的是寄存器的值;
- 可以进行远程调试,理论上通过以太网用户可以在任何一个地方对目标系统 进行调试。同时允许多个使用不同PC机的用户通过远程连接分时使用的方式

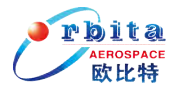

调试同一个目标系统,此功能适用于目标系统不方便移动的情况。 因此可以看出,采用gdb调试更关注于软件本身,较适合对大型应用软件的调试, 而采用命令行方式方便实现对硬件资源的直接访问,便于硬件除错。

#### 3.6.2 连接 gdb

V8MON可以被当作服务端与gdb连接,V8MON启动gdb服务监听后,将不响应用户的命令行输入。添加-gdb参数启动V8MON或者在命令行中输入gdb命令都可以将V8MON切换到gdb服务监听模式,默认的服务端口为2222。

```
$ v8mon. exe -u -gdb
SPARC V8 debug monitor, version v1.6.0, build 09/11/2009
Copyright (C) 2009, 2012 Orbita Inc - all rights reserved.
Comments or bug-reports to support@myorbita.net
port /dev/ttyS0 @ 115200 baud
initialising .....
processor frequency : 19.8 MHz
register windows
                      : 8
hardware mul/div
                      : yes
floating-point unit
                     : unkown FPU
                     : 2 * 16 kbytes, 32 bytes/line
instruction cache
                      : 2 * 8 kbytes, 16 bytes/line
data cache
hardware breakpoints : 4
sram width
                       : 32 bits
                       : 2
sram banks
 sram bank size
                      : 2048 kbytes
sdram
                       : none
                       : 0x403ffff0
stack pointer
ŏ target system link success!
gdb port 2222
Listening on port 2222
```

另外打开一个命令行终端,启动sparc-rtems-gdb并通过2222端口连接v8mon。

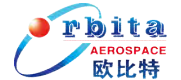

\$ sparc-rtems-gdb6.4 GNU gdb 6.4 Copyright 2005 Free Software Foundation, Inc. GDB is free software, covered by the GNU General Public License, and you are welcome to change it and/or distribute copies of it under certain conditions. Type "show copying" to see the conditions. There is absolutely no warranty for GDB. Type "show warranty" for details. This GDB was configured as "--host=i686-pc-cygwin --target=sparc-elf". (gdb) file stanford.out Reading symbols from /cygdrive/d/hardware/samples/stanford.out...done. (gdb) tar extended-remote :2222 Remote debugging using :2222 0x00000000 in ?? () (gdb)

#### 3.6.3 调试应用程序

通过gdb调试应用程序,同样也是要分为下载、设置断点、运行等几步操作,;

以下是典型的gdb调试实例:

```
(gdb) 1o
Loading section .text, size 0xc540 lma 0x40000000
Loading section . data, size 0x770 lma 0x4000c540
Start address 0x40000000, load size 52400
Transfer rate: 28850 bits/sec, 508 bytes/write.
(gdb) bre main
Breakpoint 1 at 0x40005140: file stanford.c, line 1033.
(gdb) ru
The program being debugged has been started already.
Start it from the beginning? (y or n) y
Starting program: /cygdrive/d/hardware/samples/stanford.out
Breakpoint 1, main () at stanford.c:1033
            fixed = 0.0;
1033
(gdb) cont
Continuing.
Starting
Perm Towers Queens Intmm Mm Puzzle Quick Bubble Tree FFT
0
       0
               0
                      16
                              0
                                  34
                                          0
                                                 16
                                                         0
                                                             17
Nonfloating point composite is
                                    7
Floating point composite is
                                    14
```

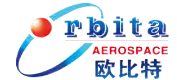

Program exited normally. Program received signal SIGSEGV, Segmentation fault. 0x40000800 in text\_start () (gdb)

调试过程中可以使用Ctrl+c快捷键中止调试,注意再次运行程序时必须要重新 下载应用程序。在gdb模式下,所有断点以软断点的方式进行处理。详细的gdb命令 说明请参照gdb操作手册。

#### 3.6.4 断开 gdb

如果在gdb中使用detach命令,gdb将断开与V8MON的连接,V8MON将切换到命令 行接收模式,这时可以在V8MON中对应用程序继续调试,也可以重新切换到gdb服务 监听模式等待gdb连接。

当应用程序运行过程中出错产生trap时,程序停止运行,trap信息传递给V8MON, V8MON再将SPARC trap转换成操作系统信号传递给gdb,此时用户可以通过gdb来查看 目标系统的内存和寄存器进而判断trap产生的原因。

#### 3.6.5 限制条件

Gdb客户端建议使用sparc-rtems-gdb6.4版本,否则可以会存在版本不兼容的问题导致调试异常。

另外使用gdb时不要在程序的中断处理程序中设置断点,因为这里trap被禁止, 堆栈指针无效,gdb会一直停留在错误的堆栈窗口内反复操作。

#### 3.7 FLASH 操作

V8MON支持LEON2/LEON3系统下兼容CFI接口的flash PROM操作,包括flash检测, 擦除和程序烧写。PROM总线宽度可以为8bit/16bit/32bit,由MCFG1寄存器控制。

当前支持的flash有:

sst(8-BIT) : 39LF/VF512, 39LF/VF010, 39LF/VF020, 39LF/VF040;

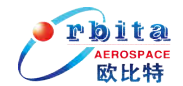

intel(16-BIT): E28F128J3A;

amd(16-BIT) : AM29DL32XD;

atmel(8/16-BIT) : AT49BV/LV32X, AT49BV/LV32XT。

下面是V8MON的FLASH操作命令说明,更多的命令列表请参见附录1。

flash 打印显示v8mon支持的flash类型;

flash <-type> [addr] 检测指定地址和类型的flash配置,地址默认0;

**flash erase** [range/al1] 擦除指定数量的flash 分区;

flash load <file> [addr] 把指定的bin文件写入指定的地址中,地址默认0;

对flash(如sst)进行操作的时候,常用命令顺序为:

flash

flash -sst //如果flash是挂载到0x10000000地址, flash -sst 0x10000000 flash erase 10

flash load hello.bin // flash load hello.bin 0x10000000

rbita 欧比特

### 4 接口形式

默认情况下,V8MON通过主机的串口于目标系统连接,同时V8MON也提供JTAG、 以太网等接口与目标系统连接,选择非串口方式需要添加以下的启动参数:

-eth 使用以太网连接:使用直连网线;

-jtag 使用JTAG接口连接:使用Xilinx并行电缆线(III或IV型)(未实现)。

以太网连接,默认连接IP地址为: 192.168.0.51。如果需要指定IP地址,则用 -ip参数指定。如: v8mon.exe -i -u -eth -ip 192.168.0.XXX, 其中XXX的范围为 0<sup>~</sup>255。

当V8MON通过串口连接目标系统时,目标系统的DSU串口波特率将自动匹配V8MON 设置的主机波特率。在部分主机环境下,高波特率通讯将导致通讯不稳定,此时建 议降低通讯波特率,用户可以通过启动参数-baud更改波特率为57600、38400等,如 使用。

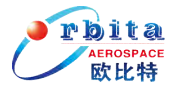

# 附录: V8MON 命令描述

#### A1. 通用命令

| 命令                               | 描述                                   | 命令缩写 | 参数缺省说明          |
|----------------------------------|--------------------------------------|------|-----------------|
| batch <batchfile></batchfile>    | 执行一个批处理命令文件 <batchfile></batchfile>  | bat  |                 |
| disassemble [addr] [cnt]         | 将地址[addr]处的[cnt]条机器指令反汇              | dis  | addr:0x40000000 |
|                                  | 编显示                                  |      | count:0x10      |
| help [cmd]                       | 显示有效命令或者指定命令[cmd]的用法                 |      | 显示所有命令          |
| info [drv libs reg  sys]         | 显示目标系统中的设备驱动、硬件库、寄                   |      | 显示所有信息          |
|                                  | 存器值、系统配置等信息                          |      |                 |
| init                             | 重新初始化目标系统                            |      |                 |
| load <file></file>               | 下载可执行文件 <file>到内存中,文件必</file>        | lo   |                 |
|                                  | 须是ELF32格式                            |      |                 |
| 12cache [en dis]                 | 使能或者关闭L2CACHE                        |      |                 |
| mcfg1 [value]                    | 显示或设置memory寄存器1的缺省值                  |      | 显示寄存器值          |
| mcfg2 [value]                    | 显示或设置memory寄存器2的缺省值                  |      | 显示寄存器值          |
| mcfg3 [value]                    | 显示或设置memory寄存器3的缺省值                  |      | 显示寄存器值          |
| mem [addr][count]                | 显示从地址[addr] 开始的[count]个字节            |      | addr:0x40000000 |
|                                  | 的数据                                  |      | count:0x10      |
| shell <command/>                 | 执行一个shell命令 <command/>               |      |                 |
| symbols [symbol_file]            | 显示符号表信息或者从文件                         |      |                 |
|                                  | [symbol_file]中加载符号表                  |      |                 |
| quit                             | 退出v8mon并返回shell命令行                   | q    |                 |
| verify <file></file>             | 检查内存中的数据是否和文件 <file>一致</file>        |      |                 |
| version                          | 显示v8mon的版本号                          |      |                 |
| wash                             | 清空sram内的所有数据                         |      |                 |
| wmem <addr> <data></data></addr> | 写数据 <data>到内存地址<addr>处</addr></data> |      |                 |

说明:

- 1. <>括号表示不可缺省项;
- 2. []括号表示可缺省项;
- 3. [|]表示仅括号中的参数可选择;
- 使用wmem命令修改memory寄存器后还应使用mcfg命令设置缺省值,不然程序运行时寄存器值将被恢复,操作示例如下: v8mon>wmem 0x80000004 0xe4f v8mon>mcfg2 0xe4f

mcfg2 = 0x00000e4f

 $\operatorname{IIIC1g2} = 0x00000e4$ 

v8mon>

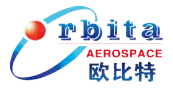

#### A2. 调试命令

| 命令                          | 描述                           | 命令缩写 | 参数缺省说明           |
|-----------------------------|------------------------------|------|------------------|
| ahb [trace_length]          | 显示AHB tracebuffer数据          |      | trace_length: 10 |
| break [addr]                | 显示所有断点信息或者在地址[addr]          | bre  | 显示断点信息           |
|                             | 上插入软断点                       |      |                  |
| bwatch [addr] [mask]        | 显示所有地址观察点信息或者增加新             |      | 显示地址观察点          |
| [read write]                | 地址观察点[addr]                  |      |                  |
| cpu [enable disable active] | 显示或切换处理器状态(使能/禁止/激           |      | 显示处理器状态          |
| cpuid                       | 活)                           |      |                  |
| cont                        | 继续执行                         |      |                  |
| dcache [0 1]                | 显示数据cache中的内容;设置dcache       |      |                  |
| delete [bp]                 | 删除序号为[bp]的断点或者删除所有           | del  | 删除所有断点           |
|                             | 断点                           |      |                  |
| float                       | 显示FPU寄存器的内容                  |      |                  |
| gdb [port]                  | 在指定端口[port]上启动gdb监听服务        |      | port: 2222       |
| go <addr></addr>            | 不初始化,从指定地址 <addr>开始执行</addr> |      | addr: 0x40000000 |
|                             | 程序                           |      |                  |
| hbreak [addr] [mask]        | 显示所有断点信息或者在地址[addr]          |      | 显示断点信息           |
|                             | 上插入硬断点                       |      |                  |
| hist [trace_length]         | 显示[trace_length]条trace历史记录   |      | trace_length: 10 |
| icache [0 1]                | 显示数据cache中的内容,设置icache       |      |                  |
| inst [trace_length]         | 显示[trace_length]条指令trace     |      | trace_length: 10 |
| inst filter [filt]          | 打印或设置trace buffer filter     |      |                  |
| leon                        | 显示1eon功能寄存器                  |      |                  |
| mmu                         | 打印mmu寄存器                     |      |                  |
| register [reg win]          | 显示IU寄存器或窗口寄存器                | reg  | 显示所有寄存器          |
| run                         | 运行已下载的应用程序                   | ru   |                  |
| stack [addr]                | 设置下次运行的堆栈指针                  |      |                  |
| step [n]                    | 单步运行[n]步                     |      | n: 1             |
| tmode[ahb proc both none]   | 显示或设置trace模式,有ahb数据、处        | tm   | 显示当前模式           |
|                             | 理器、处理器及ahb数据、不追踪四种           |      |                  |
|                             | 模式                           |      |                  |
| Watch [addr] [mask]         | 显示所有观察点信息或者增加新观察             |      | 显示所有观察点          |
| [read write]                | 点[addr]                      |      |                  |

说明:

- 1. <>括号表示不可缺省项;
- 2. []括号表示可缺省项;
- 3. [|]表示仅括号中的参数可选择;
- 4. 使用命令go 0可以执行烧写在flash中的程序。